## Customize the root query

The root query retrieves the entities from censhare that can be accessed in the CI HUB panel. You can use a custom query to replace the default.

## Introduction

To replace the **root query**, you can create a **resource replace variant** of the default **transformation**, and reference the resource replace variant in the **folder schema** of the CI HUB module.

## Key steps

Proceed as follows:

- 1. In censhare Web, search for the Cihub (top-level) transformation (resource key: censhare:search.cihub.groups.top-level).
- 2. Create a resource replace variant of the asset.
- 3. Edit the query definition in the XSL transformation master file.

Make sure that your custom query shows only group assets. Other asset types than groups are ignored.

```
4. Save your changes.
```

5. Open a terminal and download the folder schema from the CI HUB module:

```
scp -r root@CENSHARE_SERVER: /opt/corpus/censhare/censhare-Custom/censhare-Server/app/modules/cihub
/schemas/100-folder-schema.json
```

6. Open the JSON file in an editor and search for the root query key reference:

```
...
"cs:queries": {
    "roots": "$savedSearch(\"censhare:search.cihub.groups.top-level\")"
    },
...
```

7. Replace the resource key with the resource key of the resource replace variant:

```
...
"cs:queries": {
    "roots": "$savedSearch(\"[RESOURCE_REPLACE_VARIANT_KEY]\")"
    },
...
```

- 8. Save your changes.
- 9. Upload the folder schema back to the censhare Server:

```
scp 100-folder-schema.json root@CENSHARE_SERVER: /opt/corpus/censhare/censhare-Custom/censhare-Server
/app/modules/cihub/schemas
```

10. Open the censhare Admin Client and Update the server configuration. If necessary, also Synchronize remote servers.

For more information about updating and testing schemas, see Get started with customization.

## Result

The navigation structure in the CI HUB panel shows the customized folder structure.